# 开封市公共资源交易平台不见面开标系统操作手册

——投标人分册

重要说明:不见面开标对投标单位下载招标文件、制作投标文件、上传投标 文件无任何影响,开标时提前登陆开封市公共资源交易系统,进入不见面开标大 厅即可。

 使用数字证书登录开封市公共资源交易系统,找到"参与投标",进入项目 操作导航,如下图:

进入开封市公共资源交易网首页(www.kfsggzyjyw.cn),点击"登录政采/工程业务系统"

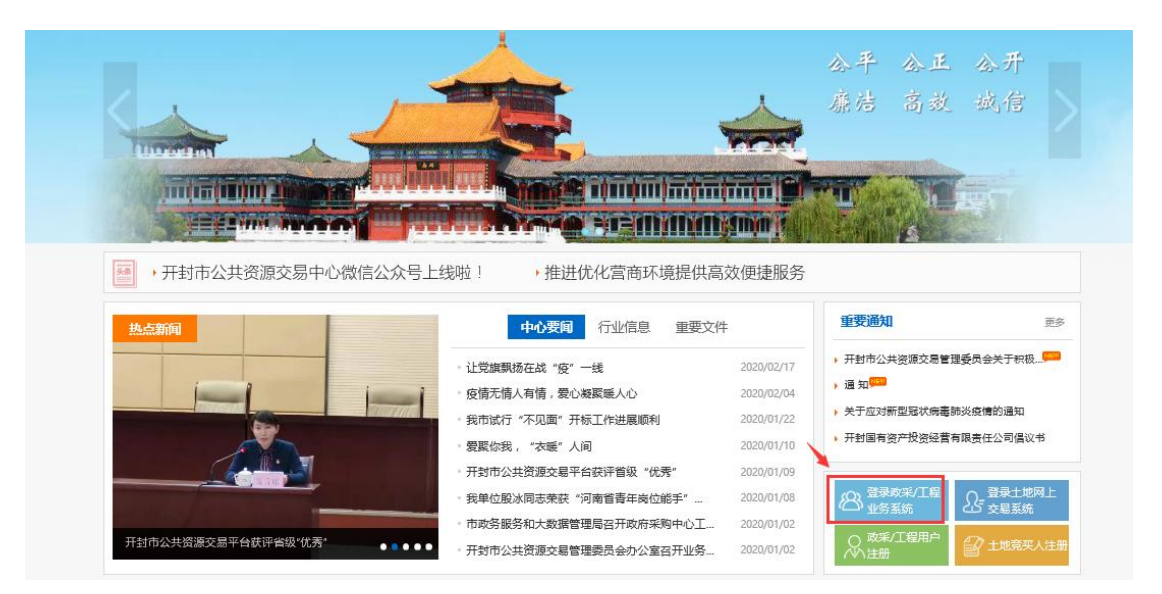

#### 使用数字证书登录系统

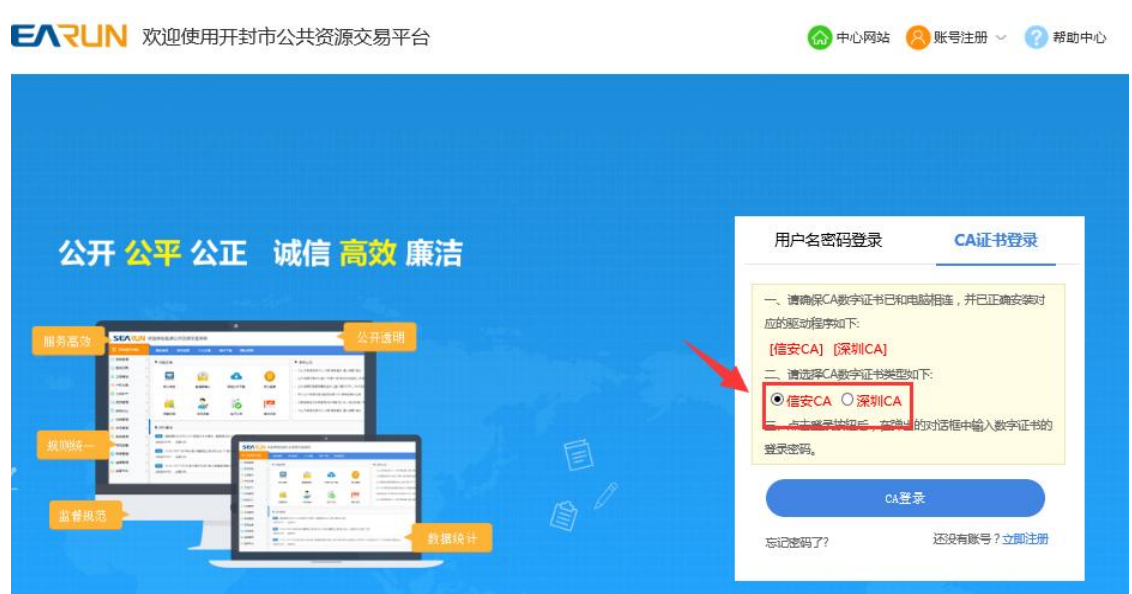

点击"我参与的项目"

|              | 我的桌面 项目信息 | 个人设置 组件下 | 「载 网站管理 |          |        |  |
|--------------|-----------|----------|---------|----------|--------|--|
| 🗩 项目管理 💦 🗸 🗸 | ■ 功能茲单    |          |         |          | ■ 系统八告 |  |
| ・日常管理        |           |          |         |          |        |  |
| · 我要投标       | <b></b>   |          |         | Ê        |        |  |
| 合同管理         |           |          |         |          |        |  |
| > 会员管理 >     | 参与投标      | 邀请函确认    | 我参与的项目  | 今日开标项目   |        |  |
| 🕽 系统管理 💦 👌   | •         | 2.       |         | <b>~</b> |        |  |
|              | 招标文件下载    | 会员信息     | 电子订单    | 操作手册     |        |  |
|              | ■ 系统通知    |          |         |          |        |  |

## 选择项目点击"参与投标",进入项目操作导航,点击"不见面开标大厅"

| ■ 系统操作导航                    | 我的桌面               | 项目信息      | 个人设置 | 组件下载                | 网站管理                                                   |       |                               |                            |                  |                  |      |  |
|-----------------------------|--------------------|-----------|------|---------------------|--------------------------------------------------------|-------|-------------------------------|----------------------------|------------------|------------------|------|--|
| - 招标公告(供) -                 | ■ 项目基              | 体信息       |      |                     |                                                        |       |                               |                            |                  |                  |      |  |
| ● 招标公告                      |                    |           |      |                     |                                                        |       |                               |                            |                  |                  |      |  |
| 可目澄清(件) -                   |                    | 项目编号:     |      |                     | F/D面开标-政保公开-20200218-001 项目名称: 不见面开标-政保公开-20200218-001 |       |                               | 发采 <u>公</u> 开-20200218-001 | /18-001          |                  |      |  |
| ○ 问题质询                      | 采购方式:              |           |      | 公开脚标                |                                                        |       | 项目类别:                         | 」: 貨物                      |                  |                  |      |  |
| ○ 遼濤公告                      |                    |           |      | 2020/02/40 45 40 20 |                                                        |       | A#E#8 . 2020/02/10 11/07      |                            |                  |                  |      |  |
| ○ 変更公告                      | 立项日期:              |           |      | 2020/02/10 13:10    | 0.39                                                   |       |                               | 2608:                      | 2020/02/19 11:07 |                  |      |  |
| 📙 保证金章 匈与绑定(供)              | 采购人名称:             |           |      | 河南大学                |                                                        | 联票人:: |                               | 宋纯麟                        |                  |                  |      |  |
| ○ 费用缴纳 病及注意事项               |                    | 群系出演:     |      | 67890000            |                                                        | 传真:   |                               |                            |                  |                  |      |  |
| <ul> <li>费用激励 E9</li> </ul> |                    |           |      |                     |                                                        |       |                               |                            |                  |                  |      |  |
|                             |                    | *         |      |                     |                                                        |       | 联联地址: 开封市明论街05号               |                            |                  |                  |      |  |
| <ul> <li>保証金 还意况</li> </ul> |                    | 投标人必备条件:  |      |                     |                                                        |       |                               |                            |                  |                  |      |  |
| 🔁 网上班 示(供) —                |                    | 1945 data |      |                     |                                                        |       |                               |                            |                  |                  |      |  |
| ○ 文件7 况网上投标                 | (2001年)<br>(2011年) |           |      |                     |                                                        |       |                               |                            |                  |                  |      |  |
| ○ 标中质询                      | 标段情况               |           |      |                     |                                                        |       |                               |                            |                  |                  |      |  |
| • 不见面开标大厅                   | 标段序号               |           | 标段名称 |                     | 开标地点                                                   |       | 开标时间                          | 文件发放开始即                    | 10)              | 文件发放结束时间         | 采购清单 |  |
| 中标管理(供) -                   | 1                  |           | 第一标段 |                     | 开封市公共资源交易中心开标室                                         | 20    | 020/02/19 12:00               | 2020/02/18 15              | 5:17             | 2020/02/19 12:00 | 无    |  |
| ○ 结果公告                      | 2 第二标段             |           | 第二标段 | 开封市公共资源交易中心开标室      |                                                        | 20    | 020/02/19 12:00 2020/02/18 15 |                            | 5:17             | 2020/02/19 12:00 | 无    |  |
| 返回项目列表 🔶                    | 3 第三标段             |           |      | 开封市公共资源交易中心开标室      | - 送還交易中心开标室 2020/02/19 12:0                            |       | 2020/02/18 15:17              |                            | 2020/02/19 12:00 | 无                | ~    |  |

## 2. 标段列表页面(此处显示参与的标段列表)

无论是否开标,投标单位都可以点击标段,进入标段开标大厅,查看具体标段开标状态。 标段处显示标段的开标时间和开标状态:待开标(开标时间未到或代理公司未开始开标)、 开标解密中(代理公司已开标,投标人可以开始解密)、开标已结束。

| 83 不见面开标大厅                                         | 1.1                                                          | 项目名称:不见面-工程公开-20200221-001 |
|----------------------------------------------------|--------------------------------------------------------------|----------------------------|
|                                                    |                                                              |                            |
| <b>第一行股</b><br>开始时间:2020/02/21 17:00<br>开始功态: 种的标志 | <b>監理标段</b><br>开稿时间: 2020/02/21 1750<br>开稿状点: affie<br>研修 研修 |                            |
| 0                                                  |                                                              |                            |
|                                                    |                                                              |                            |
|                                                    |                                                              |                            |

3. 标段开标大厅介绍(点击标段进入)

|    | 2 | 3:不见面开标大厅      | 解在环节 展示抽取 | HEER 3                               | 項日名務:<br>当前研究:第一标段 |                                                                                                    |
|----|---|----------------|-----------|--------------------------------------|--------------------|----------------------------------------------------------------------------------------------------|
|    |   | 解密倒计时 00:31:58 | 投标人解密进度   |                                      |                    |                                                                                                    |
| 26 |   |                | 1         | 三解液<br>発気人が発生け後: 2020/02/21/17:10:25 |                    |                                                                                                    |
| 题  |   | *###           | 未解放       |                                      | E Alt              | 상태왕이 文문문 (1997년)<br>1월 18월 18일 - 1998년<br>(1997년) 1998년 - 1998년 - 1998년)<br>1998년 - 1998년 - 1998년 - 1998년 - 1998년 - 1998년 - 1998년 - 1998년 - 1998년 - 1998년 - 1998년 - 1998년 - 1998년 - 1998년 - |
|    |   |                |           |                                      |                    | HILLITRISAN, WILSON                                                                                                    |
|    |   |                |           |                                      |                    |                                                                                                    |

①解密时间倒计时(40分钟)

②点击"解密",开启解密投标文件

③功能页面

④文字互通、展开和隐藏功能

⑤开标现场质疑(请依法提出质疑)

⑥切换标段

4. 解密投标文件

在解密倒计时内,点击"解密"按钮进行解密,如下图

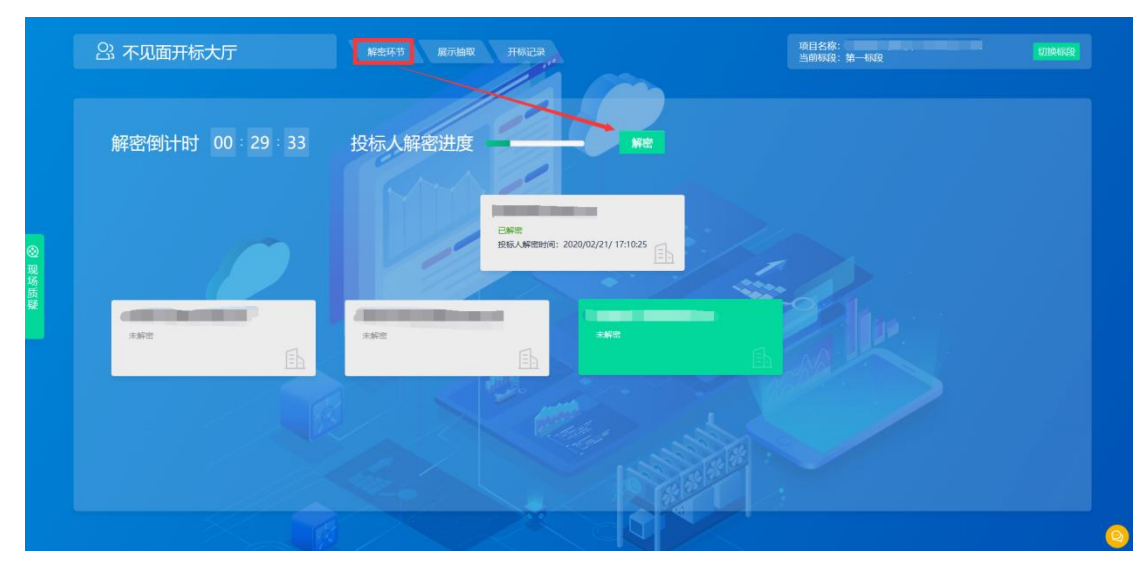

#### 5. 文字互动

如果开标过程中有问题需要咨询,请在右下角的"文字互动"中提出。

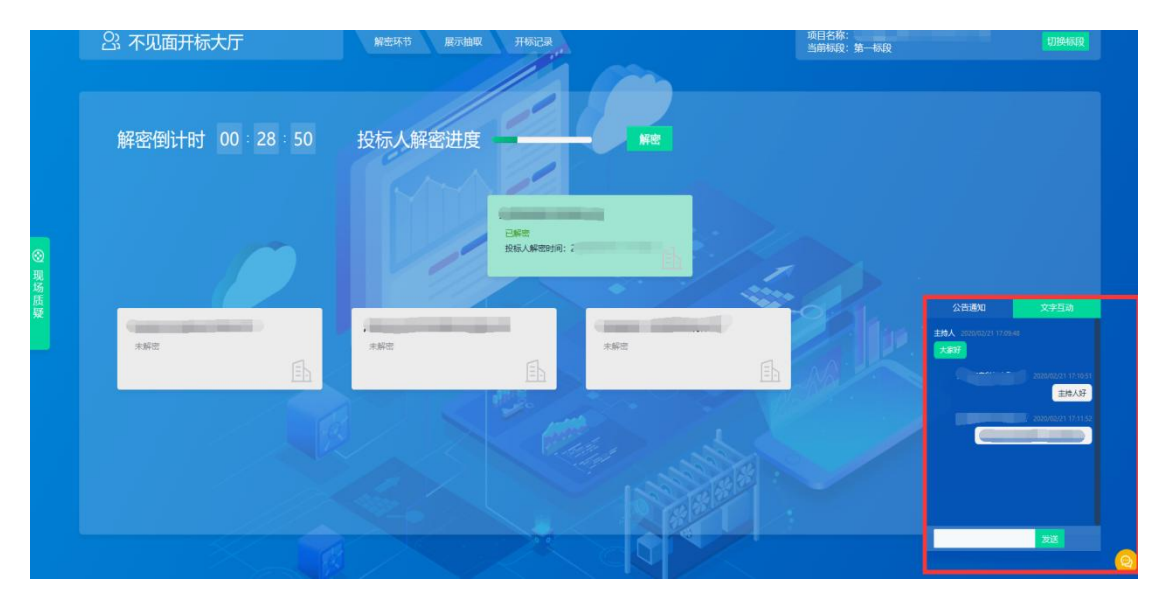

6. 现场质疑

如果对开标过程有异议,可在此处依法提起质疑并查看主持人的回复(其他交流请在"文字互动"提出);

可以在解密过程中以及解密倒计时结束后5分钟内提出;

如果所有投标人都已解密,可在解密过程中及最后一个投标人解密之后 5 分钟内提出; 您可以在解密环节看到其他投标人解密状态。

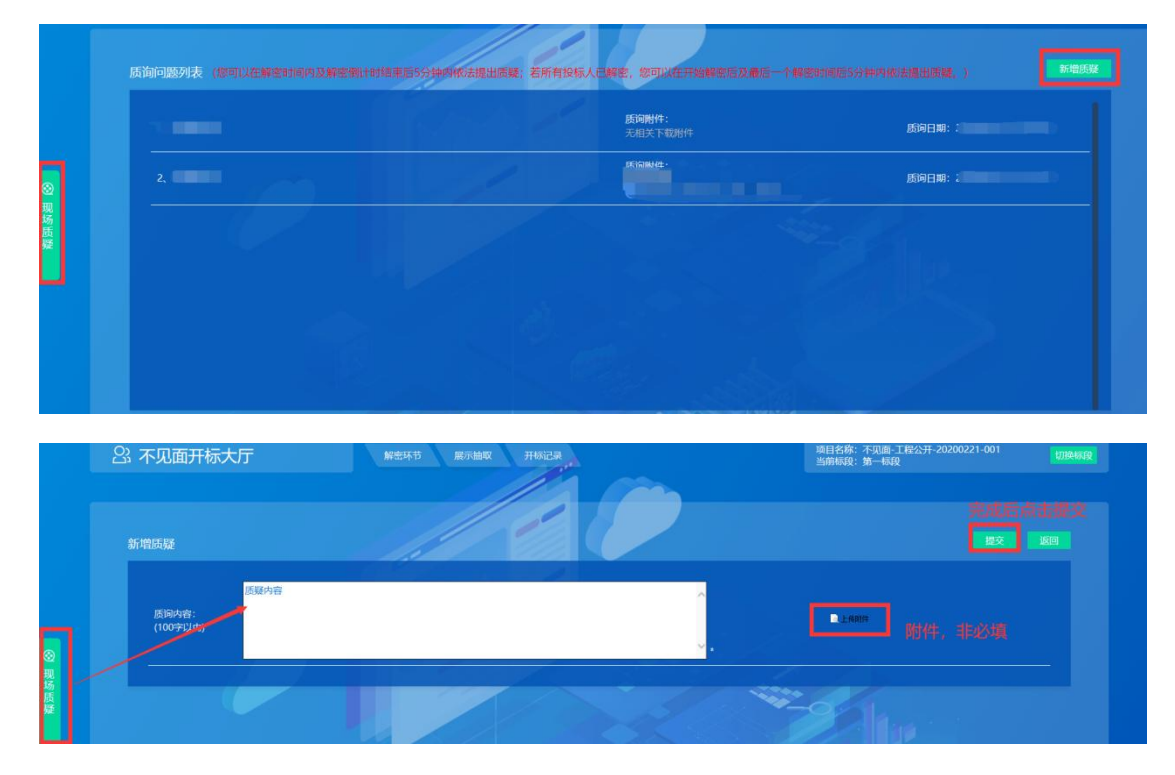

7. 查看抽取的系数(K 值)

如果本标段需要抽取系数(K值),开标主持人会依据招标文件要求,在系统中随机抽取,投标单位点击"展示抽取"可以查看抽取到的系数

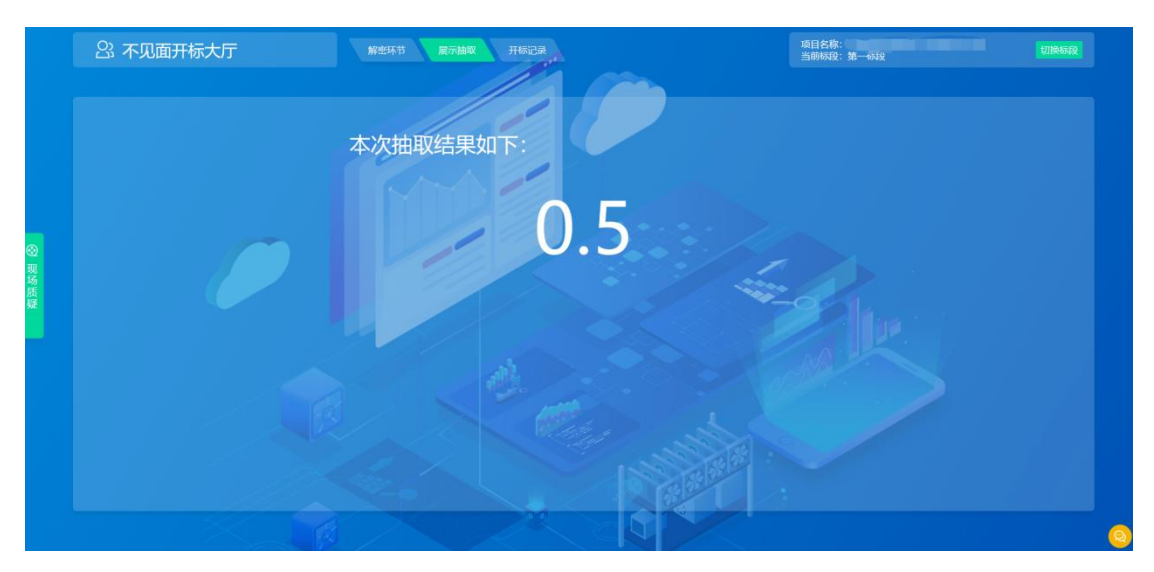

8. 查看开标记录表

所有投标人已经解密或者解密倒计时结束,您可以在此处查看开标一览表

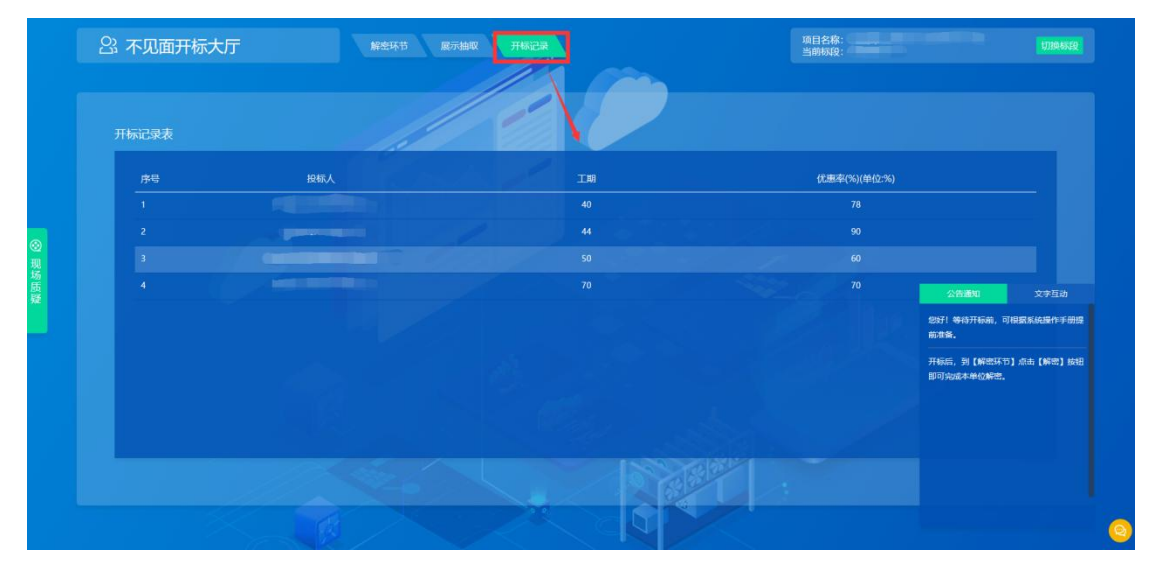

### 9. 开标结束

所有人已解密,5分钟质疑时间到或者开标倒计时结束(有人未解密),5分钟质疑时间 到,主持人在回复完"现场质疑"(若有)之后,可以结束开标。在"公告通知"处可 以看到消息提醒。

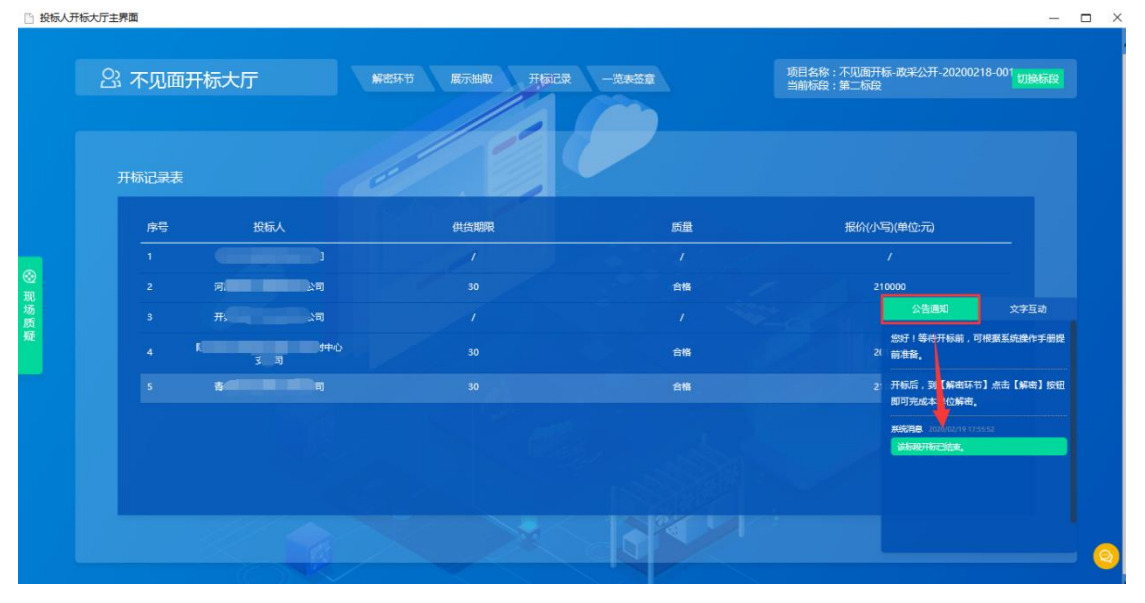